# **Silent Auction Instructions**

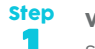

# View the auction site

Scan the QR code with your smartphone, or enter the URL aus.givergy.com/YoGolfDay2024 to open the auction site.

### Step Log In/register

Click 'Register' (or 'Sign In' if you have used Givergy previously) and fill in the form to create your account.

- a) Enter your email or phone number
- b) Fill in the rest of your details. Please note that only your name, email address, phone number and credit card details are compulsory. You may leave the address fields blank.

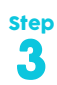

## Browse the auction item list

Access the 'Silent Auction Items' tab via the menu on the left side of the screen. Scroll to view the auction items. For more information and images of each item, simply tap the desired item. Use the 'Prev Item' and 'Next Item' buttons to scroll through the list.

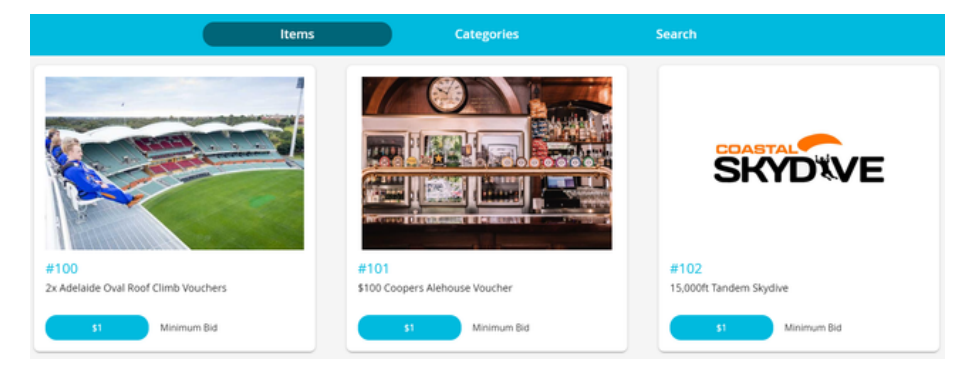

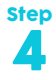

#### Place your bid

If your details have not yet been captured then the system will ask you to register before placing your bid. Enter the amount you would like to bid (this number must meet the minimum bid) and press confirm.

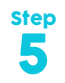

#### Confirmation

Congrats! Your bid has been accepted.

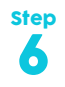

## **SMS Notification**

If you are outbid you will receive an SMS with a quick link to bid again. Good luck!

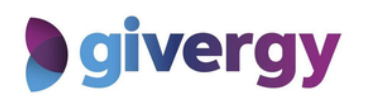

Scan the QR code to get started!

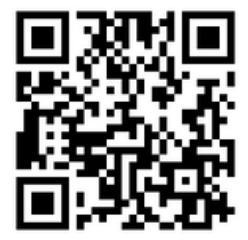